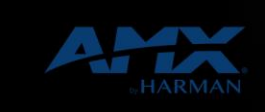

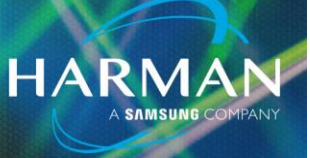

I-Jun-21

vI.0

## Clearing File Transfer Error – Insufficient Memory

## **Transfer Fails Due to Insufficient Memory**

You may see the failure "Transfer Aborted: Insufficient Memory to Complete the Transfer" while attempting to transfer files via Netlinx Studio 4 to an NX controller.

| Output Bar |           |                   |    |       |      |      |                                                                 |    |
|------------|-----------|-------------------|----|-------|------|------|-----------------------------------------------------------------|----|
| Type       | Status    | Bytes Transferred | Co | Ma    | File | Path | Error                                                           | La |
| X s        | Failed    | 0 of 58634        | 10 | 0:1:0 | co   | c:   | Transfer Aborted: Insufficient Memory to Complete the Transfer. | Mo |
| X s        | Failed    | 0 of 308011       | 10 | 0:1:0 | co   | C:   | Transfer Aborted: Insufficient Memory to Complete the Transfer. | Mo |
| X s        | Failed    | 0 of 281388       | 10 | 0:1:0 | co   | C:   | Transfer Aborted: Insufficient Memory to Complete the Transfer. | Mo |
| X s        | Failed    | 0 of 61399        | 10 | 0:1:0 | co   | C:   | Transfer Aborted: Insufficient Memory to Complete the Transfer. | Mo |
| X s        | Cancelled | 0 of 0            | 10 | 0:1:0 | co   | C:   | Cancelled                                                       | Mo |
| X s        | Cancelled | 0 of 0            | 10 | 0:1:0 | de   | C:   | Cancelled                                                       | Mo |
| X s        | Cancelled | 0 of 0            | 10 | 0:1:0 | de   | C:   | Cancelled                                                       | Mo |
| X s        | Cancelled | 0 of 0            | 10 | 0:1:0 | jr   | C:   | Cancelled                                                       | Mo |
| X s        | Cancelled | 0 of 0            | 10 | 0:1:0 | NE   | C:   | Cancelled                                                       | Mo |
| × s        | Cancelled | 0 of 0            | 10 | 0:1:0 | PR   | C:   | Cancelled                                                       | Mo |
| X s        | Cancelled | 0 of 0            | 10 | 0:1:0 | rm   | C:   | Cancelled                                                       | Mo |
| X s        | Cancelled | 0 of 0            | 10 | 0:1:0 | rm   | C:   | Cancelled                                                       | Mo |

The "show mem" command, via Telnet, will display something similar as below with no disk free space despite no code being loaded.

>show mem

Display Memory

\_\_\_\_\_

Volatile Free :188256256/268435456 (free memory in bytes/max physical)

Disk Free : 0/785252352 (free space in bytes/max physical)

Duet Memory Free :38015848/97386496 (bytes free/max physical)

If you can telnet to the master and login then follow the steps in the next section. Otherwise it may be necessary to follow the documented ID button factory reset procedure to restore the default credentials.

## **Procedure for Clearing Insufficient Memory**

Once you can login you will want to run the below commands in the following order. Even if you have performed an ID button reset please continue with all three commands below.

I. Clean disk

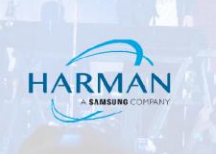

- 2. Clear audit
- 3. Reset factory

When the unit returns back to service with the device controller 5001 online you may resume transferring files. If the transfer is still failing with the same or new errors, please contact tech support.

## About HARMAN Professional Solutions

HARMAN Professional Solutions is the world's largest professional audio, video, lighting, and control products and systems company. Our brands comprise AKG Acoustics®, AMX®, BSS Audio®, Crown International®, dbx Professional®, DigiTech®, JBL Professional®, Lexicon Pro®, Martin®, and Soundcraft®. These best-in-class products are designed, manufactured and delivered to a variety of customers in markets including tour, cinema and retail as well as corporate, government, education, large venue and hospitality. For scalable, high-impact communication and entertainment systems, HARMAN Professional Solutions is your single point of contact. www.harman.com

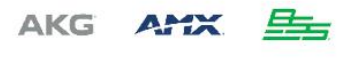

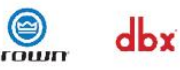

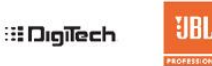

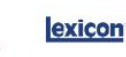

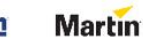

Soundcraff